1118 Bp., Bozókvár u.12. Tel: +36 1 310 7292 Fax:+36 1 319 6303 www.vibrocomp.hu E-mail: info@vibrocomp.hu

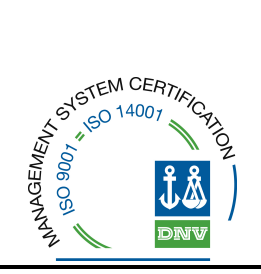

# 6. részfeladat

# A hangterjedést mértékadó meteorológiai körülményekre átszámító alkalmazás kidolgozása

A kutatási anyagunk 6. részeként kifejlesztettünk egy számítástechnikai alkalmazást, ami segítségünkre lesz a zajméréseink végeredményének pontosítására. Mint azt az 5. részfeladat során már kifejtettük, a légkör relatív nedvességtartalma hatással van a hang terjedésére. A kifejlesztett szoftver alkalmazásával számszerűsíthető ez a meteorológiai hatás, eredményként egy páratartalomtól függő korrekciós tényezőt kapunk, amelyet a nappali/éjjeli zajmérési eredményeinkhez hozzáadva kiküszöbölhető a légkör nedvességtartalmának eredményeinket megváltoztató hatása. Bemutatjuk a V5 projekt 6. részfeladatának céljaként megszületett programot, annak működését, matematikai hátterét, felhasználhatóságát.

# Funkció terv

A hangterjedést mértékadó meteorológiai körülményekre átszámító alkalmazás célja, hogy a zajméréseknél feltárt, a mért és számolt L<sub>Aeq</sub> különbségek, valamint a relatív páratartalom értékek közötti kapcsolatot leíró matematikai összefüggések szekvenciális alkalmazásával, az egyes számítások részeredményeiként kapott értékek további feldolgozásával megkapjuk azokat a páratartalom értékeket, amelyek (megfelelő távolságon belül) kimutathatóan befolyásolják a mérési pontban észlelhető hangnyomásszinteket.

A terv kidolgozása során kitérünk a feladatmegoldás közben alkalmazandó adatfeldolgozásra, ahol az adatbeviteli modul mind a metaadatok részletes felvitelére, mind a mérési, számítási alapadatok adatimportjára koncentrál. Adatimport esetén elemi érdekünk olyan deklarációkat meghatározni a forrásadatokra, amelyek szabványszerűen, már a beolvasáskor strukturáltak, rendszerezésük nem kényszeríti az alkalmazást körülményes megoldásokra.

Az adatok tárolása során különös tekintettel kell lennünk a tárolt adatok felhasználó általi értelmezhetőségének megfelelő megjelenítésére, és a számítások során alkalmazott algoritmusoknak megfelelő, gyors elérhetőségre. A kalkulus során kapott közbülső számítási eredmények tárolása, megjelenítése a kezelő számára hasonló jelentőséggel bírhat az előzőekben leírt eredeti mérési adatok kezelésével. Mivel mind a végeredmények, mind a részeredmények meghatározása során a polinomiális illesztés módszereit alkalmazzuk, a grafikus megjelenítés a matematikai algoritmusok egymásra épülésében is fontos szerepet kap. A bonyolult számítási eljárások végeredményeként kapott, vagyis az eredeti mérési adatokat a hangterjedést mértékadó meteorológiai körülményekre átszámított értékeit az export modul alkalmazásával lehet hordozható, külső rendszerek számára alkalmas adatokká konvertálni, és azokat más applikációkban felhasználni.

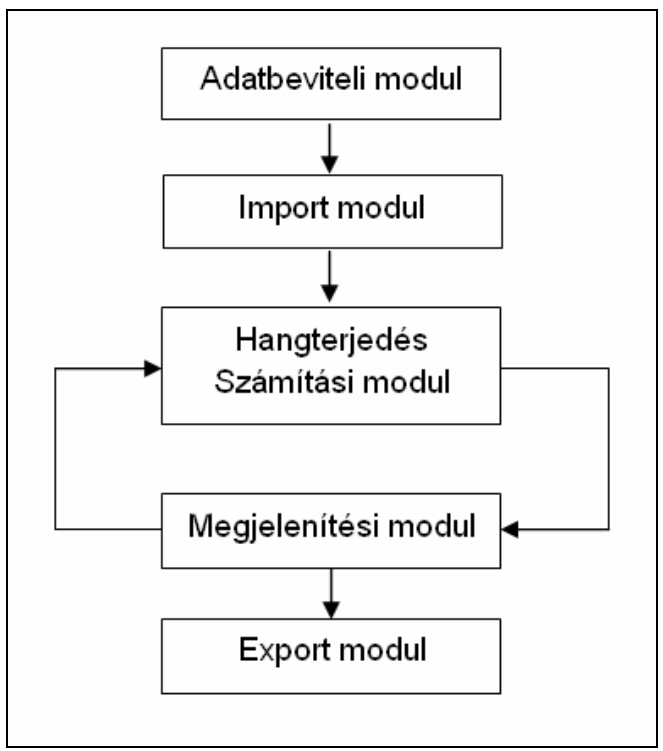

Az alkalmazás egyszerűsített folyamatábrája

Az adatbeviteli modul a következőket tartalmazza:

- metaadatok felvitele,
- metaadatok módosítása,

#### metaadatok törlése az import adatokkal együtt

A metaadatok a teljes feldolgozási folyamat keretadatait tartalmazzák. Ezek kezelését a prioritásukból adódóan mindenképpen a nyitóoldalon, az elsődleges fülön történő megjelenéssel kell megoldani. A rögzítésük is megelőz minden más folyamatot, mivel a többi adatnak, folyamatnak ezen adatokhoz kell csatlakoznia. Amennyiben egy mérés metaadatait törölni kívánja a felhasználó, minden kapcsolódó adatot is elveszít. Ha a metadatok valamely része hibásan került megadásra, akkor a módosítás a megfelelő korrekció, amennyiben a felhasználó nem akarja a korábban megadott, illetve kalkulált adatait is elveszteni, és a folyamatot újra kezdeni.

#### Az importmodul funkciója:

- a metaadatokhoz kapcsolódó mérési adatok importálása

Az Importmodul a műszerről kapott adatokat hivatott a metadatokhoz kapcsolódva a rendszerbe emelni. Az importálandó adatok csak kötött formában, előre definiált struktúrában érkezhetnek. Az importadatokra vonatkozó definíciókat a program készítése során rögzíteni kell, azoktól eltérő adatokat a rendbe importálni nem lehet.

#### A hangterjedés számítási modul funkciója:

- adatok egyértelműsítése, többszörös értékek kiszűrése,
- parabola illesztése,
- az illesztés jóságának vizsgálata,
- a kapott korrekciós érték alkalmazása

A matematikai alapvetés után az ott kialakult elvek, algoritmusok mentén kell azokat a kiválasztott programnyelv funkcióinak megfelelően alkalmazni a programban. Mindenképpen szükséges a matematikai algoritmusok és a programban, kódban alkalmazott függvények, procedúrák között megteremteni a harmóniát, mivel ennek

elmaradása a későbbiekben értéktelen eredményt hozhat. Amennyiben szükséges, a matematikai és a program csoport interaktív, akár folyamatos közreműködésével, kell ezt megteremteni.

A megjelenítő modul tartalma:

- a számítási részeredmények és azok grafikus megjelenítése,
- a számítási eredmények és azok grafikus megjelenítése,
- megjelenítés és a számítási modul cirkuláltatása szükség esetén

A megjelenítő modul az importált adatokat a számítási rész- és végeredményekkel kibővítve kell, hogy megjelenítse. Nem csak a korrekció hatásait, azok értékét mutatja, hanem a számítási folyamat ellenőrzésére is szolgál. Itt minden egyes mérési adatra megkapjuk a számítási folyamat során kalkulált korrekciós tényezőt. A felhasználó által helytelennek ítélt eredményeknél a számítási folyamat bemenő adatait kell ellenőrizni, esetleg a matematikai alapvetések során definiált kizárásokat is figyelembe kell venni.

Az export modul funkciója a kimeneti kommunikáció kezelése:

- nyomtatási kép,
- nyomtatás,
- XML export,
- XLS export

Az export modul az eddigi folyamat eredményeinek további felhasználását teszi lehetővé, vagy lezárásképpen nyomtatási formában, vagy adattovábbításként. A továbbított adatokat a két, felhasználók által leginkább hasznos és kedvelt formában, xls és xml adatként kell küldeni. Az xls adatokat további egyedi kezelésként, az xml adatokat nagyobb rendszerek bemeneti adataként is értelmezhetjük.

#### A távolság modul funkciója:

#### távolságtól függő korrekciós tényező számítása

A távolság (távolságtól függő korrekciós tényező számítására készítendő) modul a kapott eredményektől függetlenül is alkalmas kell legyen a korrekció kiszámítására, így annak bemeneti adata szabadon megadható a működés során. A matematikai és az informatikai algoritmusok harmonizálására itt is nagy hangsúlyt kell fektetni, akárcsak a korábban leírt hangterjedési modul esetében.

#### Aktivitás diagram

Ez a diagram az alkalmazás dinamikáját, időben lezajló változását aktív oldalról, a végrehajtandó tevékenységek sorrendiségének meghatározásával ábrázolja.

### 6.2. Grafikai arculattervezés

A program megjelenésének tervezésekor kerüljük a felesleges dizájnelemeket, ezért az egyes funkciókhoz tartozó fülek felépítésével, az ott található információ megjelenítésével a felhasználó szemszögéből nézve a lényegre koncentrálunk, azaz kizárólag a program funkcionalitását tükrözzük. A többablakos működés, többszintű kezelőfelület túlbonyolítaná a felhasználó részére a mérési adat feldolgozását, ezért az egyablakos felületet választjuk. Alapvető követelmény a felesleges információktól mentes, felhasználóbarát kezelői felület, ahol az egyes funkciók könnyen megtalálhatóak, érthetőek, valamint egyszerűen kezelhetőek.

A páratartalom és hangterjedés kapcsolatát leíró, a korrelációt felhasználó rendszer egy zárt, nem nagy terjedelmű folyamat. A szoftver jól elkülöníthető részfeladatokra osztható. Bizonyos lépéseknél az egyszerű, inkább karakteres adatközlés az informatívabb, más esetben a puritán megjelenés helyett inger gazdag, színesebb megjelenéssel ábrázolt adatokat, nyomógombokat használunk.

E-mail: info@vibrocomp.hu

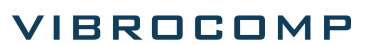

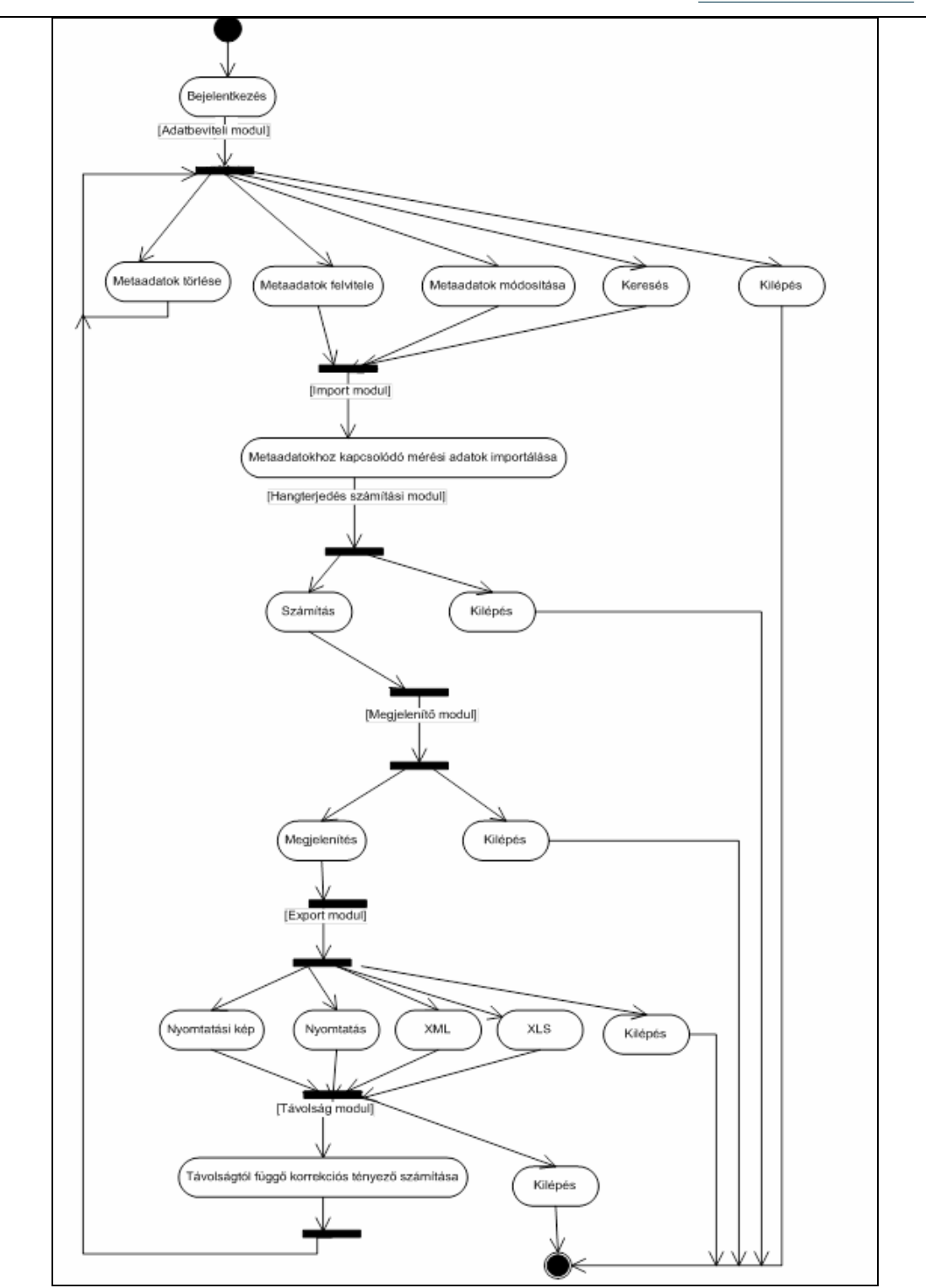

Az alkalmazás aktivitás diagramja

A szorosan összetartozó információk az egyes füleken külön panelekre bontva találhatóak. A címkék betűi fekete színű, félkövér vagy normál formázásúak. A szövegmezők árnyékhatást kapnak. Az egyes táblázatok adatai az áttekinthetőség érdekében 2 színben, soronként változtatva jelennek meg. A paneleken található nyomógombok a figyelemfelhívás érdekében színesek és méretesek. A képernyő jobb oldalának felső részében helyezzük el a navigációs gombokat, melyek segítségével az adatbázisban tárolt adatok között mozoghatunk. A képernyő jobb oldalának alsó részében a funkcióbillentyűk találhatóak.

### Számítási eljárások

Célkitűzés: a feladat célja a páratartalom és a hangnyomásszint közötti összefüggés polinomiális regressziós képlettel történő leírása, majd a hangnyomásszint korrekciója az átlagos páratartalom alapján.

Részletesebben kifejtve: a zajméréseknél a mérési pontokban megmérjük az L<sub>Aeq</sub> mennyiség értékét, az út középvonalától 7,5 m-re jellemző L<sub>Aeq</sub> értéket pedig a következő összefüggéssel meghatározzuk. E két L<sub>Aeq</sub> érték különbségét jelöljük az L<sub>Aeq</sub> különbség szimbólummal.

$$L_{Aeq} = 10 \log \sum 10^{0.1 L_{Aeq(7,5)}} [dB]$$

A kérdés annak a vizsgálata, hogy a levegő aktuális relatív páratartalma hogyan befolyásolja az L<sub>Aeq</sub> különbség értékét az egyes napszakokban.

Ahhoz, hogy a diszkrét időpontokban (pl. fél óránként) megmért értékeket interpolálni lehessen közbenső időpontokra is, első lépésként polinomiális regresszióval meghatározzuk a páratartalom szerint növekvő sorrendbe állított L<sub>Aeq</sub> különbség értékekre legjobban illeszkedő parabolát: levezetjük a polinomiális regresszió képletét másodfokú regresszió esetére, valamint megadjuk az R<sup>2</sup> regressziós együtthatót, amely a parabolaillesztés jóságát méri. Természetesen magasabb

fokszámú polinom illesztése is lehetséges volna, ám ahogyan azt numerikus példák mutatják, az ilyen polinomok az intervallum széleinek közelében túlságosan nagy kilengéseket mutathatnak, ezért a parabola illesztése elfogadható kompromisszumnak tűnik.

Második lépésként meghatározzuk az átlagos nappali és éjjeli páratartalmat a mért időjárási adatok alapján, majd a regressziós parabola segítségével kiszámítjuk az ezekhez tartozó L<sub>Aeq</sub> különbség értékeket. Szintén meghatározzuk a regressziós parabolából a mértékadónak tekintett (általában 70%-os) páratartalom értékhez tartozó L<sub>Aeq</sub> különbség értéket. Ezen mennyiségek segítségével korrigáljuk a mért hangnyomásszint adatokat.

### A másodfokú polinomiális regresszió képlete

Legyen adott N darab mért párunk, a páratartalom értékei az

számok, az LAeq különbség értékei pedig az

mennyiségek.

Célunk megkeresni azt az

$$y = a x^2 + b x + c$$

egyenletű parabolát, amely legjobban közelíti az

$$(x_1, y_1), (x_2, y_2), ..., (x_N, y_N)$$

pontokat a síkon.

Legjobb közelítés alatt a szokásos legjobb négyzetes közelítést értsük, vagyis úgy keresendők az a, b és c számok, hogy az alábbi összefüggés értéke minimális legyen.

$$\sum_{n=1}^{N} (y_n - ax_n^2 - bx_n - c)^2$$

Mivel a probléma konvex, a fenti szumma akkor minimális, ha az a, b és c szerinti parciális deriváltak egyszerre nullák.

Egyszerűen látható, hogy ez utóbbi feltétel pontosan akkor teljesül, ha a, b és c megoldása az alábbi háromismeretlenes és három egyenletből álló egyenletrendszernek:

$$V_0 = a S_2 + b S_1 + c N \wedge V_1 = a S_3 + b S_2 + c S_1 \wedge V_2 = a S_4 + b S_3 + c S_2,$$

ahol

$$S_{1} = \sum_{n=1}^{N} x_{n} \qquad S_{2} = \sum_{n=1}^{N} x_{n}^{2} \qquad S_{3} = \sum_{n=1}^{N} x_{n}^{3} \qquad S_{4} = \sum_{n=1}^{N} x_{n}^{4} ,$$
$$V_{0} = \sum_{n=1}^{N} y_{n} \qquad V_{1} = \sum_{n=1}^{N} x_{n} y_{n} \qquad V_{2} = \sum_{n=1}^{N} x_{n}^{2} y_{n}$$

Az egyenletrendszer az a, b és c változókban lineáris.

Az egyenletrendszer megoldása az alábbi hármas:

a := 
$$\frac{N S_3 V_1 - S_2 (N V_2 + S_1 V_1) + S_1^2 V_2 - S_3 S_1 V_0 + S_2^2 V_0}{-S_2 (N S_4 + 2 S_1 S_3) + N S_3^2 + S_2^3 + S_1^2 S_4}$$

$$\mathbf{b} := \frac{\mathbf{S}_4 \ (\mathbf{S}_1 \ \mathbf{V}_0 - \mathbf{N} \ \mathbf{V}_1) + \mathbf{N} \ \mathbf{S}_3 \ \mathbf{V}_2 + \mathbf{S}_2^2 \ \mathbf{V}_1 - \mathbf{S}_2 \ (\mathbf{S}_3 \ \mathbf{V}_0 + \mathbf{S}_1 \ \mathbf{V}_2)}{-\mathbf{S}_2 \ (\mathbf{N} \ \mathbf{S}_4 + \mathbf{2} \ \mathbf{S}_1 \ \mathbf{S}_3) + \mathbf{N} \ \mathbf{S}_3^2 + \mathbf{S}_2^3 + \mathbf{S}_1^2 \ \mathbf{S}_4}$$

$$\mathbf{C} := \frac{\mathbf{S}_{2}^{2} \mathbf{V}_{2} - \mathbf{S}_{4} \mathbf{S}_{2} \mathbf{V}_{0} + \mathbf{S}_{3}^{2} \mathbf{V}_{0} + \mathbf{S}_{1} \mathbf{S}_{4} \mathbf{V}_{1} - \mathbf{S}_{3} (\mathbf{S}_{2} \mathbf{V}_{1} + \mathbf{S}_{1} \mathbf{V}_{2})}{-\mathbf{S}_{2} (\mathbf{N} \mathbf{S}_{4} + \mathbf{2} \mathbf{S}_{1} \mathbf{S}_{3}) + \mathbf{N} \mathbf{S}_{3}^{2} + \mathbf{S}_{2}^{3} + \mathbf{S}_{1}^{2} \mathbf{S}_{4}}$$

A mérési pontokat legjobban közelítő parabola egyenletét tehát meghatároztuk.

Végül a közelítés jóságát szokás szerint az alábbi R<sup>2</sup> regressziós együtthatóval mérhetjük:

$$R^{2} := 1 - \frac{\sum_{n=1}^{N} (y_{n} - (a x_{n}^{2} + b x_{n} + c))^{2}}{\sum_{n=1}^{N} (y_{n} - \overline{y})^{2}}$$

ahol az átlagot a következő szimbólum jelöli:

$$\overline{y} := \frac{V_0}{N}$$

### A nappali és az éjszakai átlagos páratartalom szerinti korrekció

Input a felhasználótól:

1. - az N darab mért pár: a páratartalom értékei az  $x_1$ ,  $x_2$ ,  $x_3$ , ...,  $x_N$  számok, a hozzátartozó L<sub>Aeq</sub> különbség értékei pedig az  $y_1$ ,  $y_2$ ,  $y_3$ , ...,  $y_N$  számok,

2. - és a mértékadó páratartalom %-os értéke, amit jelöljünk a *mertekadopara* nevű változóval.

Ezekre az  $x_1$ ,  $x_2$ ,  $x_3$ , ...,  $x_N$  és  $y_1$ ,  $y_2$ ,  $y_3$ , ...,  $y_N$  számokra ráillesztjük az  $y = a x^2 + b x$ + c parabolát. Szintén meghatározzuk a parabola illesztésének jóságát mutató R<sup>2</sup> értéket, és ezt a felhasználónak ki is írjuk diagnosztikai célból. R<sup>2</sup> értéke 0 és 1 közötti valós szám, a felhasználó dönt arról, hogy elfogadja-e az illesztést (vagyis R<sup>2</sup> értéke 1-hez közeli, mert az adatokra jó közelítéssel parabola illeszthető), vagy elutasítja-e az illesztést (vagyis R<sup>2</sup> értéke 0-hoz közeli, az adatok nem írhatók le jól másodfokú modellel).

Ha az illesztés jósága megfelelő, akkor az  $x_1$ ,  $x_2$ ,  $x_3$ , ...,  $x_N$  számokból elkészítjük az éjjeli páratartalom (a 22:00 - 6:00 órás adatok közönséges számtani) átlagát, jelölje ezt az *ejjelipara* változó. A nappalipara jelentése értelemszerű.

Az *y*(*x*) képletben behelyettesítéssel kiértékeljük az *y*(*ejjelipara*), *y*(*nappalipara*) és *y*(*mertekadopara*) mennyiségeket.

Output:

1.) a nappali korrekciós konstans értéke:

y (nappalipara) - y (mertekadopara)

2.) az éjjeli korrekciós konstans értéke:

y (ejjelipara) - y (mertadopara)

Ezeket a dB-ben értendő korrekciós konstansokat (értékük negatív is lehet) tudja a felhasználó alkalmazni valamelyik L<sub>Aeq</sub> adatsorának a páratartalom alapján történő korrigálására. Az adatsor minden nappali/éjjeli tagjához hozzá kell adni a megfelelő korrekciós konstanst.

### A VibroV5 projekt 6. részfeladatának leírása, használata

A V5\_6 alkalmazás egy Visual FoxPro 9.0 környezetben fejlesztett rendszer, amely telepítés után a V5\_6\install\v5\_6.exe elindításával töltődik be.

Elindulás után a felirat jelzi az adatbázisban tárolt indexelt rekordok számát. A főoldal neve "Hangterjedés és páratartalom", amely 6 különböző fület, modult tartalmaz.

A Mértékadó páratartalomra való átszámolás teljes folyamata a következő kötött lépésekből áll:

1. Metaadatok felvitele a beimportálandó méréshez, majd mentés

2. Az importálás fülnél a módosítás gomb után mértékadó páratartalmak és az importálandó file megadása, majd mentés

3. A számítás fülön módosítás gomb lenyomása, majd kattintás a számítás gombra

4. Ezután lehet a feldolgozott adatot megtekinteni és exportálni

5. Amennyiben a folyamat megszakad, az elejéről újra szükséges kezdeni, valamint a csonka adatot törölni kell

| Hangterjedés és pára | atartalom         |              |                          |                               |             | ×                             |
|----------------------|-------------------|--------------|--------------------------|-------------------------------|-------------|-------------------------------|
| Adatbevitel          | Importálás        | Számítás     | Megjelenítés             | Exportálás                    | Távolság    |                               |
|                      |                   | Metaad       | atok:                    |                               |             |                               |
| Időpont 2013.11      | .13-14. Hely      | színe Pákozd |                          |                               |             | Első                          |
|                      |                   |              |                          |                               |             | ⊻issza                        |
| <u>A vizsgálat</u>   |                   |              | <u>Meteorológ</u>        | <u>iai adatok</u>             |             | <u>K</u> övetkező             |
| módszere mű          | 112               | ▲            | Hőmérsékle               | Nappali (<br>t[*C] 25 [1      | Éjjeli<br>2 | <u>U</u> tolsó                |
| célja 1.             | tesztmérés        | <b>▲</b>     | Szélsebessé<br>Szélirány | i <b>g (m/s)</b> 45 6<br>ÉK D | 5<br>INY    | Keresés                       |
| Zajterjedést befo    | olyásoló tényezők |              |                          |                               |             | <u>Ú</u> j<br><u>M</u> ódosít |
| Nérő műszerek        |                   | Suan947      |                          |                               |             |                               |
| HOID MUSCEIEK        |                   |              |                          |                               | <b>T</b>    | Kilépés                       |
|                      |                   |              |                          |                               |             |                               |

# Adatbevitel modul

Az alkalmazás adatbevitel modulja

A beimportálandó mérési adatokhoz tartozó metaadatok felvitele itt történik. A navigációs billentyűkkel vagy kezdőbetűjük lenyomásával (<u>E</u>lső, <u>V</u>issza, <u>K</u>övetkező, <u>U</u>tolsó) az adatbázisban található metaadatok közül választhatunk, melyeket módosíthatunk, törölhetünk vagy akár új metaadat készítésére is lehetőségünk van a megfelelő gomb vagy kezdőbetűjének lenyomása után (<u>Ú</u>j, <u>M</u>ódosít, <u>T</u>öröl). Amennyiben a megfelelő funkció kiválasztása nélkül próbálunk az egyes mezők

tartalmán módosítani, hibaüzenetet kapunk:

| The control is read-only. |
|---------------------------|
|---------------------------|

A K<u>i</u>lépés gomb vagy az **"i"** betű lenyomása az alkalmazásból történő kijelentkezést biztosítja. A K<u>e</u>resés gomb lenyomására megjelenik a következő ablak, ahol különböző feltételek megadásával kereshetünk az adatbázisban. Ekkor kiválasztjuk azt a mezőt, amely alapján keresni szeretnénk és annak értékét a megfelelő operátor beállítása mellett egy általunk megadott értékhez hasonlítjuk. Az "ÉS" (<u>A</u>nd) valamint a "VAGY" (<u>O</u>r) logikai műveletek segítségével nem csak egy, hanem két mező értékére is szűrhetünk egyidejűleg. Példánkban keressük azokat a mérési adatokat, amelyeknél a nappali páratartalom értéke 20%, a nappali szélsebesség pedig pontosan 10 m/s. A "Kere<u>s</u>" gomb megnyomására megkapjuk a feltételeknek megfelelő első adatot, a "<u>M</u>ind" gomb pedig az összes előfordulást megmutatja. Ha mégsem kívánunk keresni, akkor az <u>E</u>lvet billentyűvel bezárhatjuk a keresés ablakot.

| 🔀 Keresés     |                 | X                         |
|---------------|-----------------|---------------------------|
| Mezö:         | Operator:       | Érték:                    |
| NYNAPPALIPARA | equals 💌        | 20                        |
|               |                 | 🔲 Case Sensiti <u>v</u> e |
| Mezö:         | Operator:       | Érték:                    |
| CNAPSZELSEB   | r equals 🔻      | 10                        |
|               |                 |                           |
| Kas           |                 |                           |
| Ker           | es <u>M</u> ind |                           |

Keresési lehetőségek

Amennyiben a keresési feltételnek egyetlen adat sem felel meg, erről tájékoztatást kapunk.

| Mi | crosoft Visual FoxPro                                             |
|----|-------------------------------------------------------------------|
| I  | Nem található rekord a leválogatásban. Adjon meg másik feltételt. |
|    | ОК                                                                |

Új metaadat felvitelénél a következő paraméterek megadására van lehetőség:

A vizsgálat **Időpontja**, melynek formátuma éééé.hh.nn-nn. Ez abból adódik, hogy a mérések 2 naptári napig tartanak pl. "2013.11.12-13"

#### A vizsgálat módszere és célja

A vizsgálat során fennálló **meteorológiai adatok:** hőmérséklet (nappali és éjjeli), szélsebesség m/s (nappali és éjjeli), szélirány (nappali és éjjeli)

Zajterjedést befolyásoló tényezők

#### Mérő műszerek

| 0 dethers steel    | 1                    |               |                          | ſ                      | ſ            | ,                 |
|--------------------|----------------------|---------------|--------------------------|------------------------|--------------|-------------------|
| Adalpevilei        | Importálás           | Számítás      | Megjelenítés             | Exportálás             | Távolság     |                   |
|                    |                      | Metaad        | atok:                    |                        |              |                   |
| Időpont 2013       | 3.12.05-06. Hely     | színe Budaörs |                          |                        |              | Első              |
|                    |                      |               |                          |                        |              | ⊻issza            |
| <u>A vizsgálat</u> |                      |               | Meteorológ               | <u>iai adatok</u>      |              | <u>K</u> övetkező |
| módszere           | m012                 | ×             | Hőmérsékle               | Nappali<br>t 31        | Éjjeli<br>16 | Utolsó            |
| célja              | 2. tesztmérés        | ▲<br>▼        | Szélsebessé<br>Szélirány | <b>:g m∕s</b> 40<br>ÉK | 55<br>DNY    | Keresés           |
|                    |                      |               |                          |                        |              | Mentés            |
| Zajterjedést l     | befolyásoló tényezők | Szél          |                          |                        | <b>A</b>     | <u>E</u> lvet     |
|                    |                      |               |                          |                        | <b>Y</b>     | Torol             |
| Mérő műszere       | ek                   | Svan947       |                          |                        |              | Kilépés           |
|                    |                      |               |                          |                        | ~            |                   |
|                    |                      |               |                          |                        |              |                   |

A bevitt adatok mentése

A módosított vagy újonnan felvitt adatokat a <u>M</u>entés gombbal tudjuk rögzíteni vagy az <u>E</u>lvet gomb segítségével visszavonni. Itt is használhatóak a kezdőbetűk.

# Mérési adatok importmodulja

A mérési adatok bevitelére, módosítására szolgáló modul.

| ngterjedés és páratartalo | ım                     |                                  |                   |
|---------------------------|------------------------|----------------------------------|-------------------|
| Adatbevitel Impo          | rtálás Számítás        | Megjelenítés Exportálás Távolság |                   |
| Mértékadó páratartalo     | om:[%] nappali:        | 50.5000 éjjeli: 70.0000          | Első              |
| Mérési adatok:            |                        |                                  | ⊻issza            |
| Importálás: METE          | OROLÓGIA DIÓSD ARANY J | . UCSV                           | <u>K</u> övetkező |
| Mérésidőpont              | Páratartalom           | LAeq különbség                   | Utolsó            |
| 15:00-16:00               | 42.6000                | 22.1000                          | I                 |
| 16:00-17:00               | 46.6000                | 21.5000                          | Keresés           |
| 17:00-18:00               | 53.1000                | 19.5000                          |                   |
| 18:00-19:00               | 60.2000                | 16.3000                          |                   |
| 19:00-20:00               | 62.7000                | 14.7000                          |                   |
| 20:00-21:00               | 65.4000                | 13.4000                          | Úi                |
| 21:00-22:00               | 68.0000                | 13.2000                          | I                 |
| 22:00-23:00               | 69.0000                | 12.4000                          | <u>M</u> ódosít   |
| 23:00-24:00               | 70.2000                | 12.5000                          |                   |
| 0:00-1:00                 | 72.1000                | 12.3000                          | Torol             |
| 1:00-2:00                 | 72.5000                | 11.8000                          |                   |
| 2:00-3:00                 | 75.0000                | 12.6000                          | Kilépés           |
| 3:00-4:00                 | 75.6000                | 13.3000                          |                   |
| 4.00 E.00                 | 75 4000                | 13 3000                          |                   |

#### Import modul

A navigációs billentyűkkel, vagy kezdőbetűjük lenyomásával (<u>E</u>lső, <u>V</u>issza, <u>K</u>övetkező, <u>U</u>tolsó) az adatbevitel modulban kiválasztott metaadathoz tartozó mértékadó (éjjeli és nappali) páratartalom és mérési adatokat módosíthatunk, a hozzá tartozó metaadatot törölhetjük vagy akár új metaadat megadására is lehetőségünk van a megfelelő gomb vagy kezdőbetűjének lenyomásával (<u>Ú</u>j, <u>M</u>ódosít, <u>T</u>öröl).

Az adatokon változtatni, csak a <u>M</u>ódosít funkció kiválasztása után lehetséges, ezért amennyiben a megfelelő funkció kiválasztása nélkül próbálunk az egyes mezők

The control is read-only.

tartalmán változtatni, hibaüzenetet kapunk:

Módosításkor az adott metaadathoz tartozó mértékadó éjjeli és nappali páratartalom százalékban megadott értékének megváltoztatására, új metaadat esetén pedig ezek felvitelére illetve az "Importálás" gomb megnyomásával egy előzetesen elkészített, mérési adatokat tartalmazó CSV (Comma-Separated Values, azaz vesszővel elválasztott értékek) formátumú fájl importálására van lehetőségünk. A CSV fájlal szembeni követelmények a következők:

Az első sor a fejadat, 3 mezővel: "Mérésidőpont", "Páratartalom", "LAeq különbség".

E-mail: <u>info@vibrocomp.hu</u>

VIBROCOMP

Az utána következő sorokban (általában 24, de lehet több is) a mérési adatok szerepelnek.

Az időadatok formátuma mindig: óó:pp - óó:pp.

A mérési adatoknál a tizedes elválasztó "." (pont) és nem "," (vessző)

Minden sorban szükséges értéknek szerepelnie, mert az érték nélküli sorok hibás működést eredményeznek.

Az importált mérési adatokon importálás után már nem lehetséges módosítani, sem újabb fájlt importálni. Mentés után a korábban megadott utasításokkal kell továbbmenni (számítás), különben a tárolás hamis lesz. A módosított vagy újonnan felvitt adatokat a <u>M</u>entés gombbal tudjuk rögzíteni vagy az <u>E</u>lvet gomb segítségével visszavonni. Itt is használhatóak a kezdőbetűk. A K<u>i</u>lépés gomb vagy az "i" betű lenyomása az alkalmazásból történő kijelentkezést biztosítja.

### Hangterjedés számítási modul

A megadott meta- és mérési adatokat felhasználva a "Számítási eljárás" fejezet 2. és 3. pontjában leírt matematikai műveleteket hajtja végre.

|                 | 1                           |                             |                        | 1 1                  |          | 1                |
|-----------------|-----------------------------|-----------------------------|------------------------|----------------------|----------|------------------|
| Adatbevitel     | Importálás                  | Számítás                    | Megjelenítés           | Exportálás           | Távolság |                  |
|                 |                             |                             |                        |                      |          |                  |
|                 | O-fundia (na                | un la cita i la castá a cit | D2 liemelieiće lienete |                      |          | Első             |
|                 | Szamitas (pa                | irapoialliesztes, i         | R2, KOMEKCIOS KONSTA   | insok)               |          | ⊻issza           |
|                 |                             |                             |                        |                      |          | <u>K</u> övetke: |
| Parabola illes: | ttés                        |                             |                        |                      |          | <u>U</u> tolsó   |
|                 | a                           | -0.0042613343               | Illeszt                | és jósága (R2) 0.777 | 56776    | Karasás          |
|                 | b                           | 0.2908482472                |                        |                      |          |                  |
|                 | c                           | 14.4851903545               |                        |                      |          |                  |
|                 |                             |                             |                        |                      |          | Úi               |
| У               | (nappali átl. páratartalom) | 19.1270                     |                        |                      |          | <u>M</u> ódosíl  |
| y(nappali       | mértékadó páratartalom)     | 18.3056                     | Nappali ko             | rrekció (dB)         | 0.8214   | Taral            |
|                 | y(éjjeli átl. páratartalom) | 12.9254                     |                        |                      |          |                  |
| y(éjjeli        | mértékadó páratartalom)     | 13.9640                     | Éjjeli ko              | rrekció (dB)         | 1.0387   | Kilépés          |
|                 |                             |                             |                        |                      |          |                  |

#### Számítás modul

Az egyes adatok a következőket jelentik:

"a" - fő együttható,

"b" - elsőfokú tagban szereplő együttható,

"c" - konstans tag,

"y" - a megadott (nappali, éjjeli, ezeken belül átlagos illetve mértékadó) páratartalom értékhez tartozó függvényérték,

"R2"- a polinom illesztés jósága,

"Nappali, illetve éjjeli korrekciók – az LAeg értékeknél alkalmazandó korrekciós érték

Amennyiben akár a metaadat, akár a mérési adat nem áll rendelkezésre, a modul erre figyelmezet és a számítás funkció nem végezhető el:

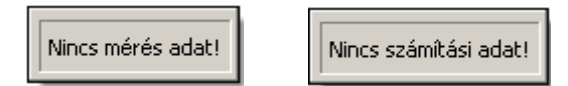

A navigációs billentyűkkel, vagy kezdőbetűjük lenyomásával (<u>E</u>lső, <u>V</u>issza, <u>K</u>övetkező, <u>U</u>tolsó) az adatbázisban található metaadatokhoz tartozó, már kiszámított parabola-illesztés adatok közül választhatunk, melyeket módosíthatunk, a hozzá tartozó metaadatot törölhetjük vagy akár új metaadat megadására is lehetőségünk van a megfelelő gomb vagy kezdőbetűjének lenyomásával (<u>Ú</u>j, <u>M</u>ódosít, <u>T</u>öröl). Amennyiben a funkció kiválasztása nélkül próbálunk az *y*(*nappali átl. páratartalom*) és az *y*(*éjjeli mértékadó páratartalom*) mezők tartalmán módosítani,

hibaüzenetet kapunk:

The control is read-only.

A <u>M</u>ódosít funkció kiválasztása után a

"Számítás (parabola-illesztés, R<sup>2</sup>, Korrekciós konstansok)" gomb lenyomásával, a megadott, esetleg módosított metaadatok és mérési adatok alapján a program a következő parabola-illesztés adatokat számolja ki:

- a fő együttható,
- b elsőfokú tagban szereplő együttható,
- c konstans tag,
- Illesztés jósága (R<sup>2</sup>),
- y(nappali átl. páratartalom),
- y(nappali mértékadó páratartalom),

- y(éjjeli átl. páratartalom),
- y(éjjeli mértékadó páratartalom),
- Nappali korrekció [dB],
- Éjjeli korrekció [dB]

Amennyiben a Módosít funkció kiválasztása nélkül próbálunk számítást végezni, a

program figyelmeztetést küld:

A művelet csak módosításkor érhető el.

A Ke<u>r</u>esés funkció a fentieknek megfelelően működik. A K<u>i</u>lépés gomb vagy az "i" betű lenyomása az alkalmazásból történő kijelentkezést biztosítja.

# Megjelenítő modul

A feldolgozott adatok megjelenítésére szolgáló programrész.

| Adatbevitel  | Importálás Szá | imítás Megjelenítés | Exportálás Távolság |               |
|--------------|----------------|---------------------|---------------------|---------------|
| Mérésidőpont | Páratartalom   | LAeq különbség      | LAeq korrekció      | <b>F</b> 1-2  |
| 15:00-16:00  | 42.6000        | 22.1000             | 0.8214              | EISO          |
| 16:00-17:00  | 46.6000        | 21.5000             | 0.8214              | Minor         |
| 17:00-18:00  | 53.1000        | 19.5000             | 0.8214              | <u></u> 15620 |
| 18:00-19:00  | 60.2000        | 16.3000             | 0.8214              | Käyetke       |
| 19:00-20:00  | 62.7000        | 14.7000             | 0.8214              |               |
| 20:00-21:00  | 65.4000        | 13.4000             | 0.8214              | Litoleé       |
| 21:00-22:00  | 68.0000        | 13.2000             | 0.8214              |               |
| 22:00-23:00  | 69.0000        | 12.4000             | -1.0387             | Keresé        |
| 23:00-24:00  | 70.2000        | 12.5000             | -1.0387             |               |
| 0:00-1:00    | 72.1000        | 12.3000             | -1.0387             |               |
| 1:00-2:00    | 72.5000        | 11.8000             | -1.0387             |               |
| 2:00-3:00    | 75.0000        | 12.6000             | -1.0387             | Ú             |
| 3:00-4:00    | 75.6000        | 13.3000             | -1.0387             |               |
| 4:00-5:00    | 75.4000        | 13.2000             | -1.0387             | Módos         |
| 5:00-6:00    | 76.2000        | 14.1000             | -1.0387             |               |
| 6:00-7:00    | 72.1000        | 15.4000             | 0.8214              | Töröl         |
| 7:00-8:00    | 48.2000        | 17.6000             | 0.8214              |               |
| 8:00-9:00    | 36.7000        | 18.5000             | 0.8214              | Kilépé        |
| 9:00-10:00   | 30.1000        | 18.9000             | 0.8214              |               |
| 10.00 11.00  |                | 10 5000             | 0.0214              |               |

Megjelenítő modul

A CSV fájlból importált mérési adatokat (Mérésidőpont, Páratartalom,  $L_{Aeq}$  különbség) a  $L_{Aeq}$  korrekció adatokkal kiegészítve láthatjuk. Amennyiben akár a metaadat, akár a mérési adat nem áll rendelkezésre, a modul erre figyelmezet és a

számítás funkció nem végezhető el:

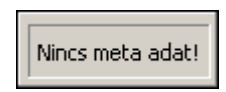

Amennyiben az adott metaadat és mérési adat megadásra került, azonban ezen adatok alapján még nem készült számítás, a megjelenítés modulra történő kattintás

után a következő üzenetet kapjuk:

A navigációs billentyűkkel, vagy kezdőbetűjük lenyomásával (<u>E</u>lső, <u>V</u>issza, <u>K</u>övetkező, <u>U</u>tolsó) az adatbázisban található metaadatokhoz tartozó, a mérési adatokat (Mérésidőpont, Páratartalom, L<sub>Aeq</sub> különbség) a L<sub>Aeq</sub> korrekció adatokkal kiegészítve készült táblázatban lapozhatunk. A Kilépés gomb vagy az "i" betű lenyomása az alkalmazásból történő kijelentkezést biztosítja.

### Export modul

A feldolgozott adatok különböző formátumba történő exportálásra szolgáló modul.

| Adatbevitel   Importálás   Számítás   Megjelenítés   Exportálás   Távolság     Lifő   ✓ssza   Ússza   Élőő   Ússza   Ússza   Ússza     Nyomtatási kép   Nyomtatás   xml   xls   Ús   Ús     Médosít   Ús   Ísöd   Ísöd   Ísöd | Hangterjedés és páratartalom                            |          | ×                                                                                    |
|----------------------------------------------------------------------------------------------------|---------------------------------------------------------|----------|--------------------------------------------------------------------------------------|
| Ejáő<br>Vissza<br>Nyomtatási kép<br>Nyomtatás<br>Li<br>Li<br>Módosít<br>Li<br>Dioiol                                                                                                    | Adatbevitel Importálás Számítás Megjelenítés Exportálás | Távolság |                                                                                      |
| Kijépés                                                                                                    | Adatbevitel Importâlăs Szămităs Megjelenitês Exportalas | Távolság | Első<br>✓issza<br>Következő<br>Utolsó<br>Keresés<br>Úi<br>Módosít<br>Iöröl<br>Kjépés |

Export modul

A formátumok lehetnek:

- nyomtatási kép,
- nyomtatás,
- xml,
- xls

### Nyomtatási kép

A Report designer alkalmazás betölti a nyomtatási képet, amelyet megtekintés után kinyomtathatunk.

| r_meres.trx - Page 1 - Vibro V5_6 |              |                |                |
|-----------------------------------|--------------|----------------|----------------|
|                                   |              | ₽ 8            |                |
| p.                                |              |                |                |
| Páratartalom és hai               | ngnyomás     |                |                |
| Időpont 2013 11 13-14             |              |                |                |
| Helvezín Pálvozd                  |              |                |                |
| Médazor m010                      |              |                |                |
| MOUSZEF THOTZ                     |              |                |                |
| Cei 1. tesztmeres                 |              |                |                |
|                                   |              |                |                |
| Mérés időpontja                   | Páratartalom | LAeq különbség | Korrekció [dB] |
| 15:00-16:00                       | 42.60        | 22.10          | 0.8214         |
| 16:00-17:00                       | 46.60        | 21.50          | 0.8214         |
| 17:00-18:00                       | 53.10        | 19.50          | 0.8214         |
| 18:00-19:00                       | 60.20        | 16.30          | 0.8214         |
| 19:00-20:00                       | 62.70        | 14.70          | 0.8214         |
| 20:00-21:00                       | 65.40        | 13.40          | 0.8214         |
| 21:00-22:00                       | 68.00        | 13.20          | 0.8214         |
| 22:00-23:00                       | 69.00        | 12.40          | -1.0387        |
| 23:00-24:00                       | 70.20        | 12.50          | -1.0387        |
| 0:00-1:00                         | 72.10        | 12.30          | -1.0387        |
| 1:00-2:00                         | 72.50        | 11.80          | -1.0387        |
| 2:00-3:00                         | 75.00        | 12.60          | -1.0387        |
| 3:00-4:00                         | 75.60        | 13.30          | -1.0387        |
| 4:00-5:00                         | 75.40        | 13.20          | -1.0387        |
| 5:00-6:00                         | 76.20        | 14.10          | -1.0387        |
| 6:00-7:00                         | 72.10        | 15.40          | 0.8214         |
| 7:00-8:00                         | 48.20        | 17.60          | 0.8214         |
| 8:00-9:00                         | 36.70        | 18.50          | 0.8214         |
| 9:00-10:00                        | 30.10        | 18.90          | 0.8214         |
|                                   |              | 10.50          | 0.021.4        |

A nyomtatási kép szemléltetése

### Nyomtatás

A gomb használatával a számítógépre telepített nyomtatók közül választhatunk, majd kinyomtathatjuk az elkészült listát.

|                                                                                                    |                                              | 1   |                                        |
|----------------------------------------------------------------------------------------------------|----------------------------------------------|-----|----------------------------------------|
| Nyomtató kiválasztása<br>ProebDF<br>Köldés a OneNote 2010 programba                                         | /licrosoft XP5 Document Writer<br>PPFCreator |     | <u>E</u> lsi<br>⊻issi<br><u>Követk</u> |
| Állapot: Üzemkész<br>Hely:<br>Megjegyzés: eDoc Printer                                                      | Beállítások<br>Nyomtatókeresés               | xis | Utols                                  |
| A teljes dokumentum Kijeloit terület C Aktuális oldal Oldalak: 1-65534 Egyetlen oldalszámot vagy nyomtatási | Peldanyszam: 1 -                             |     | Úi<br><u>M</u> óde                     |
| tartományt adjon meg. Például: 5-12.                                                                        | ntatás Mégse Alkalmaz                        |     | <u>I</u> öri<br>Kjlép                  |

Nyomtatás

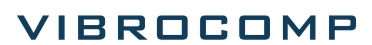

XML: ezt a gombot választva, a mentési könyvtár és a fájlnév megadása után lementhetjük az elkészült listát.

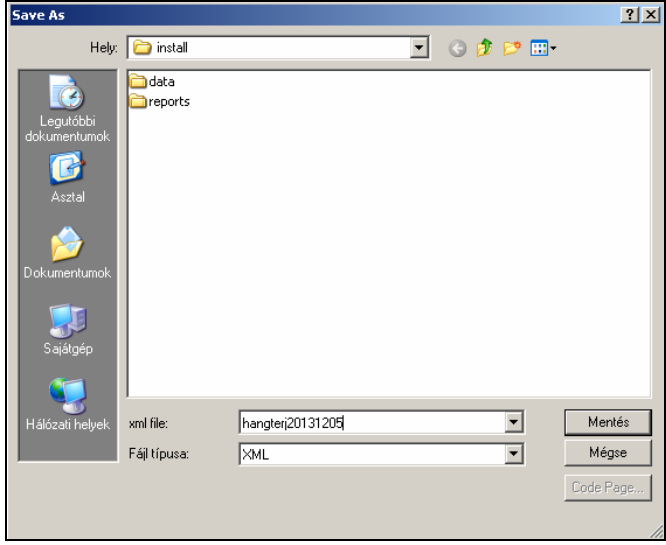

XML export

Az XLS gombot választva a következő üzenet jelenik meg: majd megnyílik az Excel, benne az elkészült listánkkal.

|         | ······································ | 🗃 I 🕫          |                |           |                                       |        |         | Mi     | rosoft Exc       | el         |      |
|---------|----------------------------------------|----------------|----------------|-----------|---------------------------------------|--------|---------|--------|------------------|------------|------|
| Fáil    | Kezdőlap                               | Beszúrás Lap   | elrendezése    | Képletek  | Adato                                 | k F    | orrekti | úra Né | zet Li           | ad Test    | Team |
| reffer  | ¥                                      |                |                |           |                                       |        |         |        |                  |            | C LL |
| E       | Calib                                  | ri * 11        | * A A'         |           | 1 1 1 1 1 1 1 1 1 1 1 1 1 1 1 1 1 1 1 | 1      | Altala  | ános   | .*               | 1          |      |
| tillesz | tés 🚽 F                                | D A - 🔛 -      | 3 - <u>A</u> - | ≣ ≡ ≡     | 使使                                    | -4     | 9       | % 000  | 00 -00<br>00 -00 | Feltételes | Form |
| Vágó    | lap G                                  | Betütípus      | 6              | Iga       | szítás                                | 6      |         | Szám   | 5                | sormazas - | Stil |
|         | A1                                     | - (- fx        | Időpont:       |           |                                       |        |         |        |                  |            |      |
| _       |                                        |                |                |           |                                       |        |         |        |                  |            |      |
| 9       | Munkafüzet2                            | _              |                |           |                                       |        |         |        |                  |            |      |
|         | A                                      | В              | (              | C         |                                       | D      |         | E      | F                | G          |      |
| 1       | Időpont:                               | 2013.11.13-14. | Helyszín:      |           | Pákozd                                |        |         |        |                  |            |      |
| 2       |                                        |                |                |           |                                       |        |         |        |                  |            |      |
| 3       | Mérési idő                             | Páratartalom   | LAeq külör     | nbség[DB] | LAeq kor                              | rekció | [DB]    |        |                  |            |      |
| 4       |                                        |                |                |           |                                       |        |         |        |                  |            |      |
| 5       | 15:00-16:00                            | 42,6           |                | 22,1      |                                       | 0,     | 8214    |        |                  |            |      |
| 6       | 16:00-17:00                            | 46,6           |                | 21,5      |                                       | 0,     | 8214    |        |                  |            |      |
| 7       | 17:00-18:00                            | 53,1           |                | 19,5      |                                       | 0,     | 8214    |        |                  |            |      |
| 8       | 18:00-19:00                            | 60,2           |                | 16,3      |                                       | 0,     | 8214    |        |                  |            |      |
| 9       | 19:00-20:00                            | 62,7           |                | 14,7      |                                       | 0,     | 8214    |        |                  |            |      |
| 10      | 20:00-21:00                            | 65,4           |                | 13,4      |                                       | 0,     | 8214    |        |                  |            |      |
| 11      | 21:00-22:00                            | 68             |                | 13,2      |                                       | 0,     | 8214    |        |                  |            |      |
| 12      | 22:00-23:00                            | 69             |                | 12,4      |                                       | -1,    | 0387    |        |                  |            |      |
| 13      | 23:00-24:00                            | 70,2           |                | 12,5      |                                       | -1,    | 0387    |        |                  |            |      |
| 14      | 0:00-1:00                              | 72,1           |                | 12,3      |                                       | -1,    | 0387    |        |                  |            |      |
| 15      | 1:00-2:00                              | 72,5           |                | 11,8      |                                       | -1,    | 0387    |        |                  |            |      |
| 16      | 2:00-3:00                              | 75             |                | 12,6      |                                       | -1,    | 0387    |        |                  |            |      |
| 17      | 3:00-4:00                              | 75,6           |                | 13,3      |                                       | -1,    | 0387    |        |                  |            |      |
| 18      | 4:00-5:00                              | 75,4           |                | 13,2      |                                       | -1,    | 0387    |        |                  |            |      |
| 19      | 5:00-6:00                              | 76,2           |                | 14,1      |                                       | -1,    | 0387    |        |                  |            |      |
| 20      | 6:00-7:00                              | 72,1           |                | 15,4      |                                       | 0,     | 8214    |        |                  |            |      |
| 21      | 7:00-8:00                              | 48,2           |                | 17,6      |                                       | 0,     | 8214    |        |                  |            |      |
| 22      | 8:00-9:00                              | 36,7           |                | 18,5      |                                       | 0,     | 8214    |        |                  |            |      |
| 23      | 9:00-10:00                             | 30,1           |                | 18,9      |                                       | 0,     | 8214    |        |                  |            |      |
| 24      | 10:00-11:00                            | 26,8           |                | 18,5      |                                       | 0,     | 8214    |        |                  |            |      |
| 25      | 11:00-12:00                            | 22,3           |                | 17,6      |                                       | 0,     | 8214    |        |                  |            |      |
| 26      | 12:00-13:00                            | 16,8           |                | 18,1      |                                       | 0,     | 8214    |        |                  |            |      |
| 27      | 13:00-14:00                            | 15             |                | 18,6      |                                       | 0,     | 8214    |        |                  |            |      |
| 28      | 14:00-15:00                            | 18,3           |                | 18,5      |                                       | 0,     | 8214    |        |                  |            |      |
| 29      |                                        |                |                |           |                                       |        |         |        |                  |            |      |

XLS export

Távolság modul

Excel munkalap készítése ...

A Távolság szerinti korrekció számítását végző eljárás. Ezt a 25/2004. (XII. 20.) KvVM rendelet ide vonatkozó pontjában foglaltak szerint valósítottuk meg.

| 🛃 Ha | ngterjedés és | s páratartalom                                       | ×                 |  |  |  |  |
|------|---------------|------------------------------------------------------|-------------------|--|--|--|--|
|      | Adatbevitel   | Importálás Számítás Megjelenítés Exportálás Távolság | 1                 |  |  |  |  |
|      |               | Első                                                 |                   |  |  |  |  |
|      |               | ⊻issza                                               |                   |  |  |  |  |
|      |               | Fabilité vice any stál film ő állandó árták:         | <u>K</u> övetkező |  |  |  |  |
|      |               |                                                      | Utolsó            |  |  |  |  |
|      |               |                                                      | Keresés           |  |  |  |  |
|      |               |                                                      |                   |  |  |  |  |
|      |               |                                                      |                   |  |  |  |  |
|      |               |                                                      | <u>M</u> ódosít   |  |  |  |  |
|      |               | A távolságtól függő korrekciós tényező: .14.0617     | Töröl             |  |  |  |  |
|      |               |                                                      | Kilépés           |  |  |  |  |
|      |               |                                                      |                   |  |  |  |  |
|      |               |                                                      |                   |  |  |  |  |
|      |               |                                                      |                   |  |  |  |  |

Távolság modul

A K<sub>d</sub> távolságtól függő korrekció közutak esetén:

$$K_d = c * lg(7,5/d)$$

d - az akusztikai középvonal és a megítélési pont távolsága (m)

c - állandó érték az alábbi táblázat szerint:

| 10 5 | átlagos                                | har | ngvisszaverő | tulajdons | ságú | (pl.  | szilárd |  |  |  |
|------|----------------------------------------|-----|--------------|-----------|------|-------|---------|--|--|--|
| 12,5 | burkolat) terület esetén               |     |              |           |      |       |         |  |  |  |
| 15   | hangelny                               | elő | tulajdonságú | terület   | (pl. | füves | park,   |  |  |  |
| 15   | mezőgazdasági művelésű terület) esetén |     |              |           |      |       |         |  |  |  |

c állandó lehetséges értékei

Az eredményt, K<sub>d</sub> [dB]-t az általunk forgalmi adatokból kiszámolt 7,5 m-es zajszinthez hozzáadva megbecsülhetjük a megítélési pontban várható zajszintet, és ezt a várható zajszintet tovább pontosíthatjuk majd a páratartalom szerinti korrekcióval.